# 銘傳大學 職業安全衛生線上教育訓練步驟說明

<mark>步驟 (一)</mark>

建議使用 IE 系統→輸入<u>https://college.lio.gov.taipei/training/index.aspx</u>進入台北市職業安全衛生 教育訓練網

### <mark>步驟 (二)</mark>

加入會員→填寫會員資料並且註冊

| ▲<br>▲<br>■<br>■<br>●<br>本市職業安全                                        | 衛生                                                                                                    | 回首頁   關於學院   常見問                      | 題   網站導                                          | 覧 圭                                                              | 態版網頁                                                        | <u>券</u> 動村                                          | 命咨虑                                                                     | 8   重                         | 子報訂閱                               |  |  |
|------------------------------------------------------------------------|----------------------------------------------------------------------------------------------------|---------------------------------------|--------------------------------------------------|------------------------------------------------------------------|-------------------------------------------------------------|------------------------------------------------------|-------------------------------------------------------------------------|-------------------------------|------------------------------------|--|--|
|                                                                        |                                                                                                    | TAIPEIS&HCO                           | LLEG                                             | E                                                                |                                                             |                                                      |                                                                         |                               | *                                  |  |  |
| 最新消息                                                                   | 教育訓練服務                                                                                                    | 學院聯盟專區                                | 學院聯盟專區                                           |                                                                  |                                                             | 線上數位學習服務                                             |                                                                         |                               |                                    |  |  |
| 學員登入     聯盟登入       ・學員登入       - 一一一一一一一一一一一一一一一一一一一一一一一一一一一一一一一一一一一一 | 加入會員                                                                                                    |                                       |                                                  | ★<br><u>26</u><br><u>3</u><br>10<br>17<br><u>24</u><br><u>31</u> | 訓練課<br>20<br>27 28<br>4 5<br>11 12<br>18 19<br>25 26<br>1 2 | 程表<br>17年13<br>29<br>6<br>13<br>20<br><u>27</u><br>3 | 2月<br><u>30</u><br>了<br><u>14</u><br><u>21</u><br><u>28</u><br><u>4</u> | 1<br>8<br>15<br>22<br>29<br>5 | ≥<br>2<br>9<br>16<br>23<br>30<br>6 |  |  |
| ● 訓練課程搜尋<br>課程類別: 請選擇 ▼<br>課程名稱:                                       | <ul> <li>最新教育訓練課程</li> <li>「大量使用液化石油氯之事業單位。</li> <li>106年度勞動基準法適用行業之勞動</li> <li> 斉瑪(会遊醫車)業職場過勞預防經</li> </ul> | 安全衛生 」 宣導會<br>加條件 政 育 訓練<br>察驗分享 啐 談會 | ► MORE<br>2017/11/17<br>2017/11/16<br>2017/10/17 | <b>數位</b><br>類別:<br>名稱:                                          | 課程援                                                         | 尋                                                    | •                                                                       | 1<br>1                        | 調査                                 |  |  |

## <mark>步驟 (三)</mark>

登入學員帳號密碼→點選右方「線上數位學習服務」→選擇同一年度課程並觀看時數累計達「兩 小時」即可獲得結訓證明

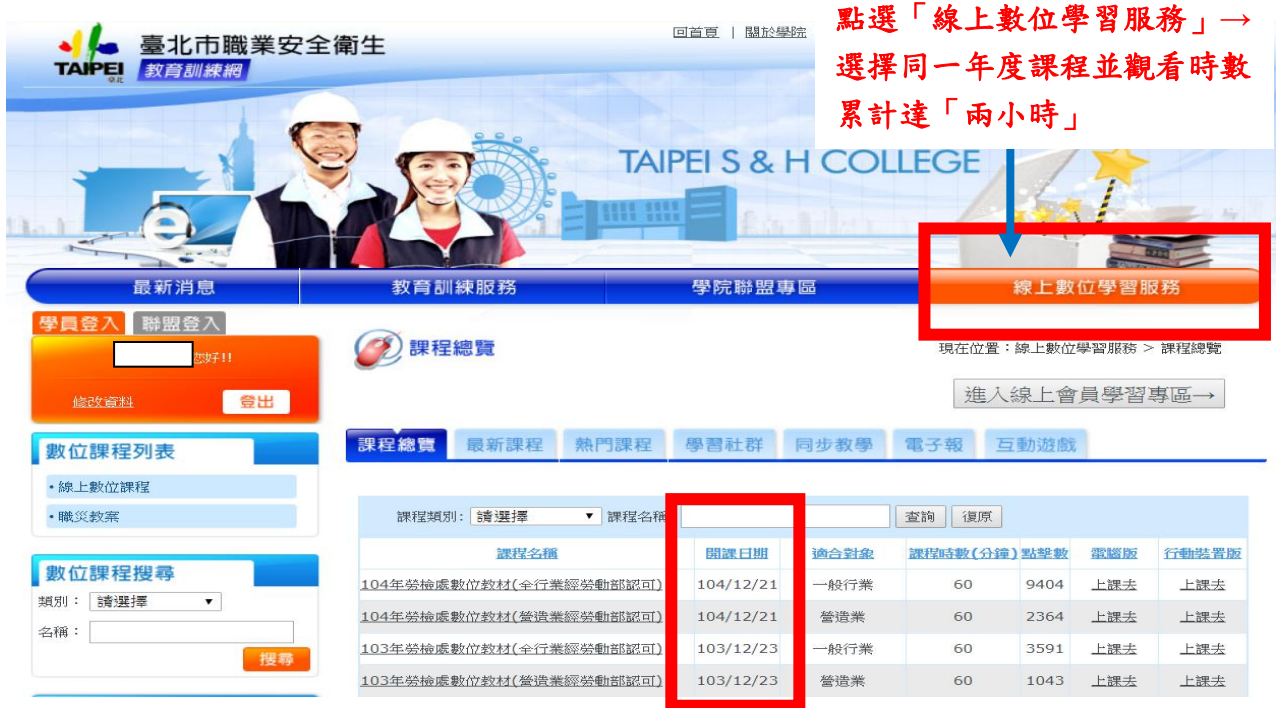

#### 步驟(四)

點選進入線上會員學習專區→列印數位學習證書→請將結訓證明畫面以 Print Screen 截圖另存 圖檔→上傳至 moodle 系統 <u>http://moodle-20.mcu.edu.tw/</u>→職業安全衛生教育訓練→新進人員/ 在職人員→上傳檔案。

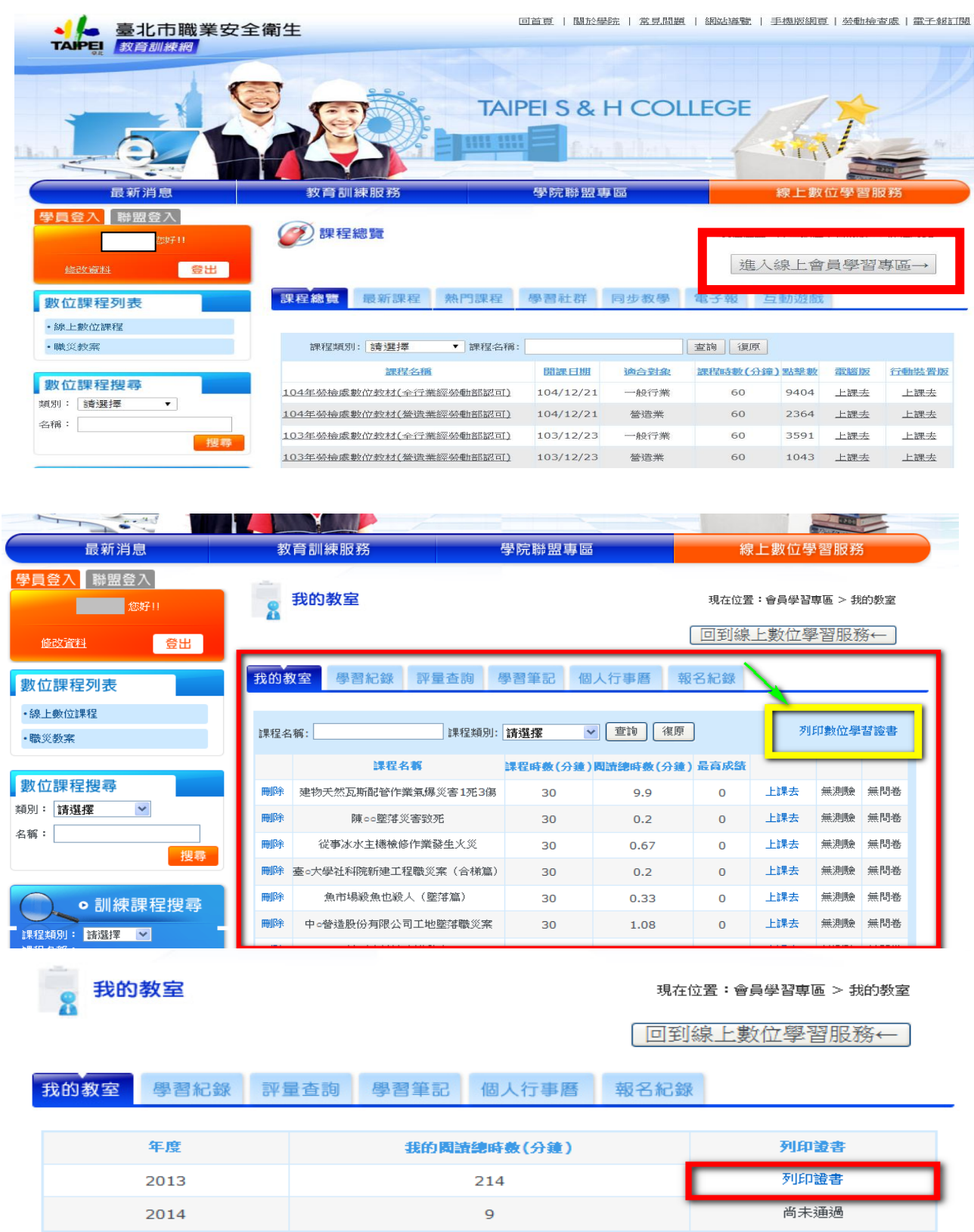

#### Print Screen 截圖另存圖檔

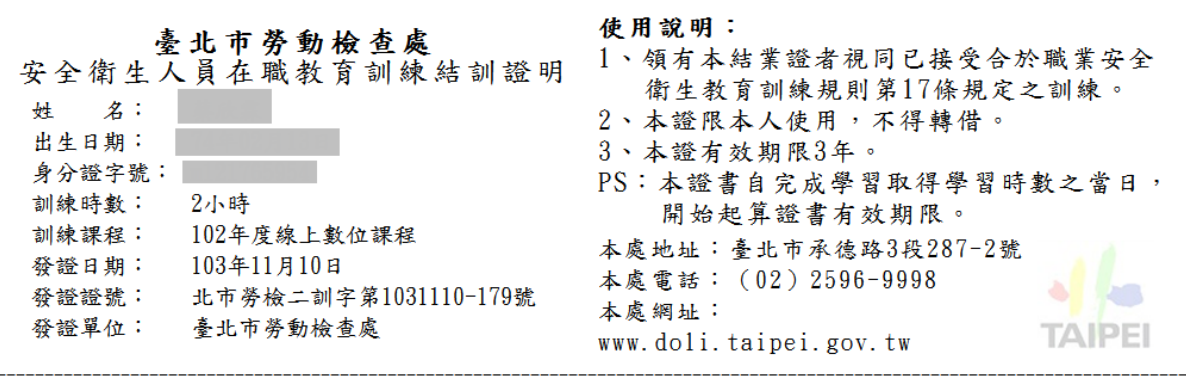

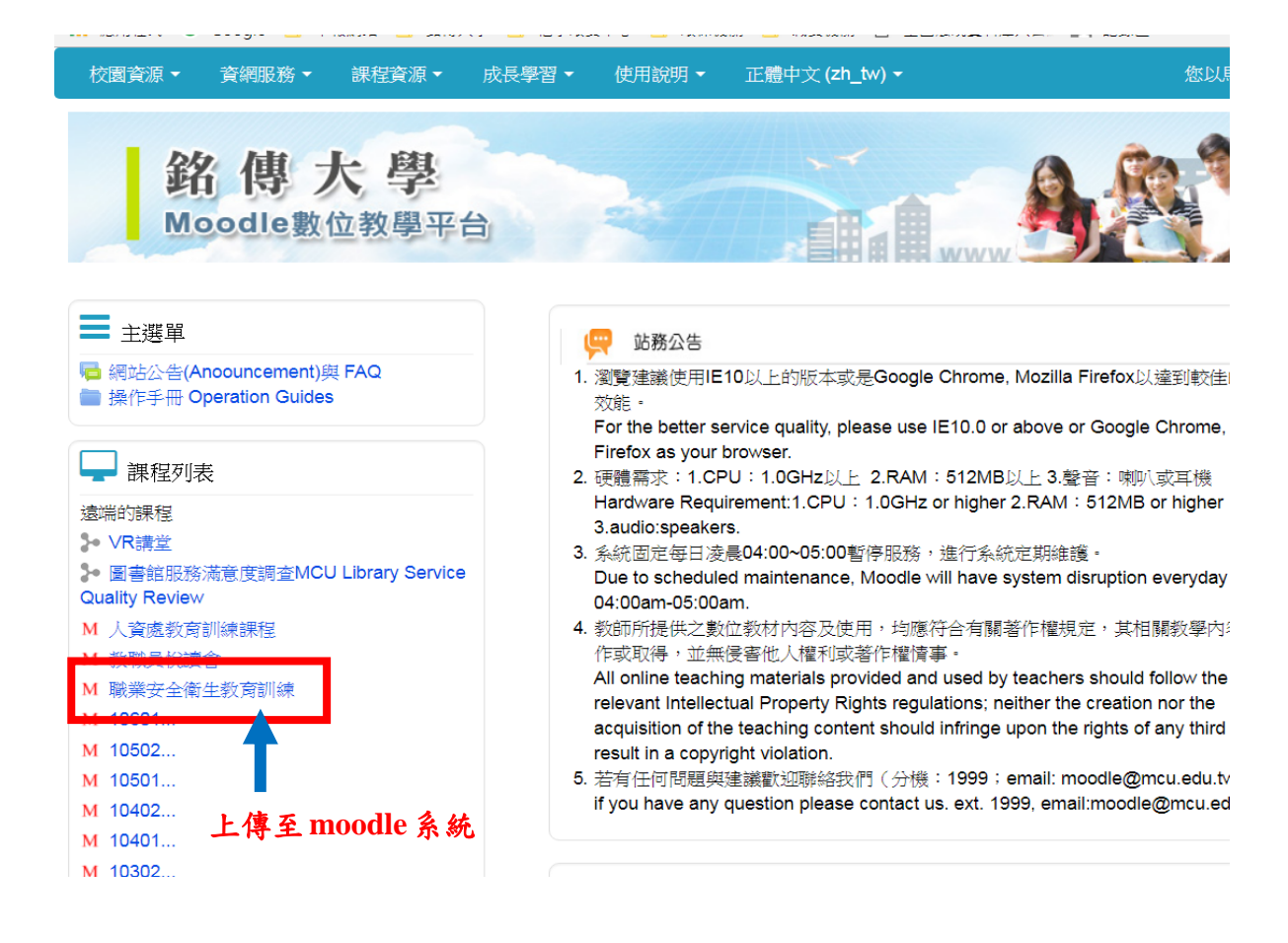

個資補充說明:結訓證明非經當事人同意絕不轉做其他用途,亦不會公佈任何資訊,並遵循本 校資料保存與安全控管辦理。您可自由選擇將結訓證明中「出生日期與身分證字號」遮蓋後再 上傳。

貼心提醒:觀看影片時,若離開網頁超過十分鐘,系統會自動跳出並清除之前所累積的時數!

如有任何問題,請聯繫環境保護暨職業安全衛生中心馬翊綺(分機 3126),謝謝各位。